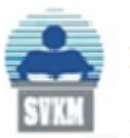

Shri Vile Parle Kelavani Mandal's **DWARKADAS J. SANGHVI COLLEGE OF ENGINEERING** (Autonomous College Affiliated to the University of Mumbai) NAAC Accredited with "A" Grade (CGPA : 3.18)

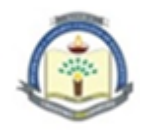

10-08-2024

## NOTICE

Candidates aspiring for First Year and Direct Second Year B. Tech admission in Dwarkadas J. Sanghvi College of Engineering (DJSCE) are instructed to create ABC ID (Academic Bank Credits ID) using the following steps mentioned on page number-2 onwards. This is one of the compulsory fields in the admission form of DJSCE.

All the best!

Dr. Hari Vasudevan (Principal)

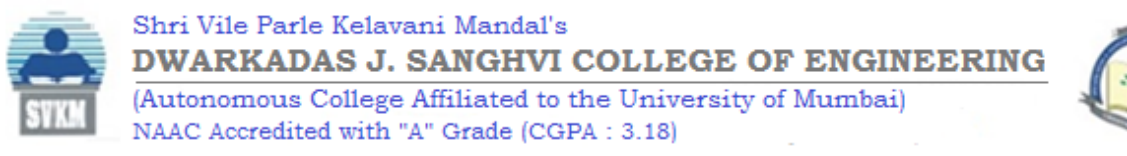

## STEPS FOR CREATING ABC (APAR) ID

- 1. Visit https://www.abc.gov.in/
- 2. Select My Account -> Student

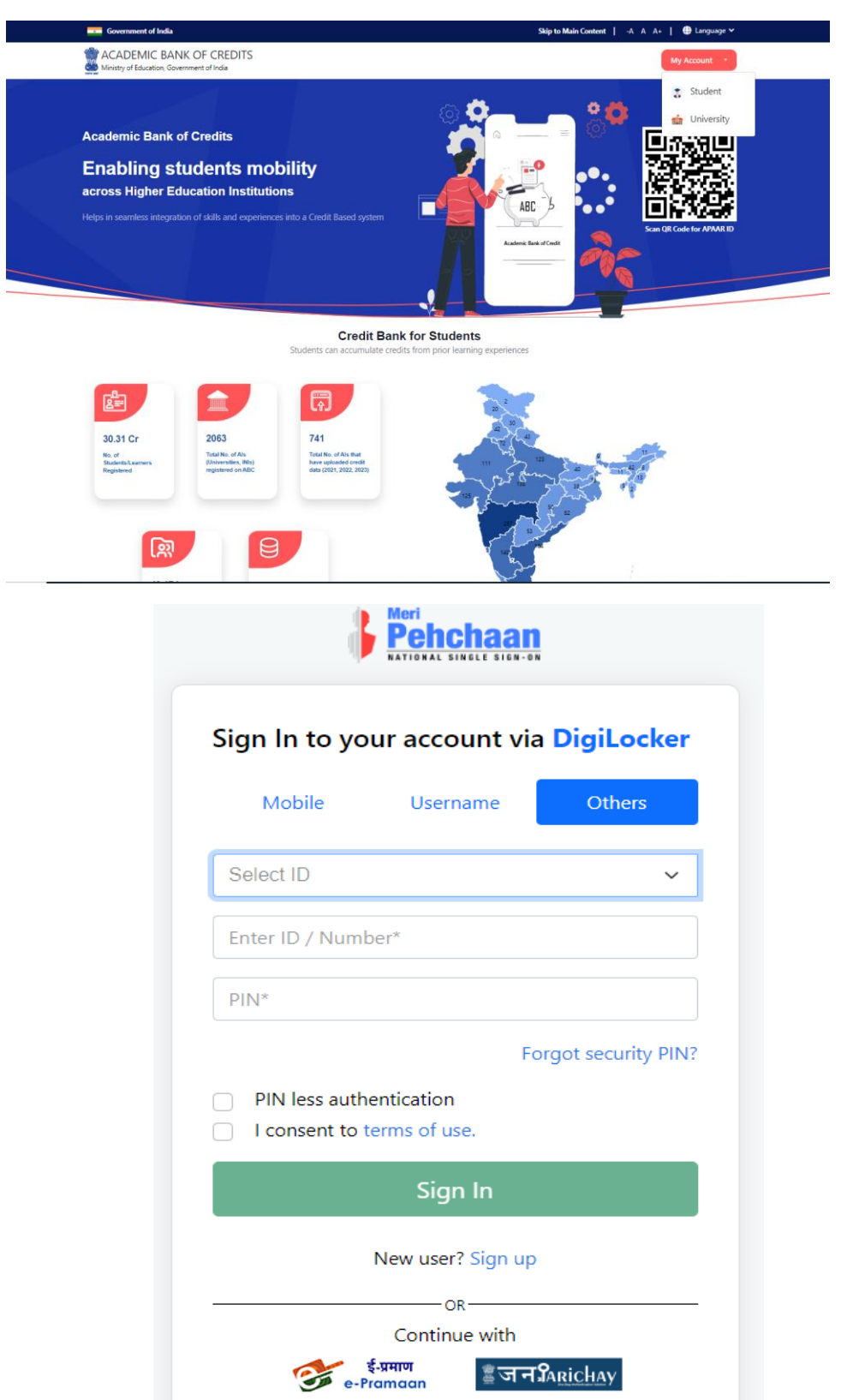

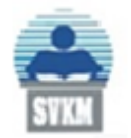

Shri Vile Parle Kelavani Mandal's **DWARKADAS J. SANGHVI COLLEGE OF ENGINEERING** (Autonomous College Affiliated to the University of Mumbai) NAAC Accredited with "A" Grade (CGPA : 3.18)

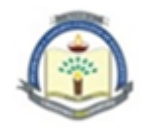

3. Sign Up as new User for Digilocker by generating OTP, creating username and PIN. If Digilocker account is already created, after generating OTP, it is redirected to next step.

| Mobile Number*             |           |
|----------------------------|-----------|
| Generate OTP               |           |
| Select Identity Type*      | ~         |
| Full Name*                 |           |
| Date of Birth dd* m        | im* yyyy* |
| Select Gender*             | ~         |
| Username*                  |           |
| PIN*                       |           |
| Confirm PIN*               |           |
| I consent to terms of use. |           |

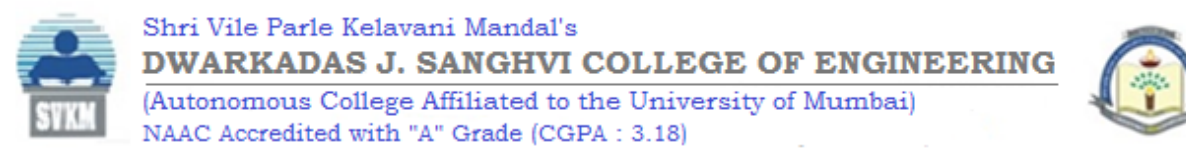

4. Click on purpose and select as Education and then click Allow.

|         | VigiLocker                                                                    | ACADEMIC BANK OF CREDIT |
|---------|-------------------------------------------------------------------------------|-------------------------|
| Please  | provide your consent to share the following with Academic Bank of Credits:    |                         |
| ۵       | Profile information                                                           |                         |
|         | Name, Date of Birth, Gender                                                   |                         |
| 2       | Get your profile picture                                                      |                         |
| Ħ       | Consent validity date (Today +30 days)                                        |                         |
| _       | 07-September-2024                                                             | Edit 🥖                  |
| ?       | Purpose                                                                       |                         |
| ·       | Know Your Customer                                                            | ~                       |
| Conse   | nt validity is subject to applicable laws.                                    |                         |
| By clic | king 'Allow', you are giving consent to share with Academic Bank of Credits . |                         |
|         | Deny                                                                          | Allow                   |

5. Complete the KYC and select the Aadhaar number.

| Your KYC verification | n is pending.<br>get benefits of ABC. |  |
|-----------------------|---------------------------------------|--|
| Select ID             | ~                                     |  |
| Proceed with          | (YC                                   |  |

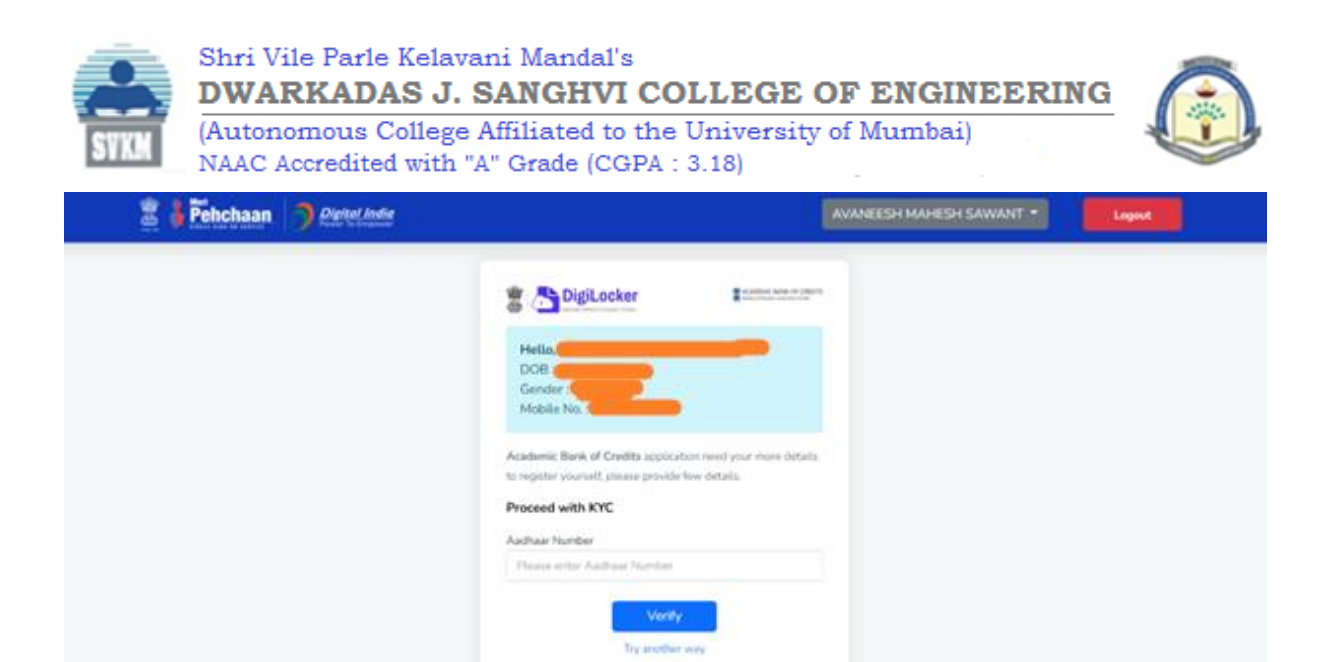

| Pehcha                         | an                  |
|--------------------------------|---------------------|
| Verify OTP                     |                     |
| AADHAAR has sent a OTP to your | mobile ending in    |
| Enter OTP*                     | ø                   |
|                                | Resend OTP in 01:56 |
| Submit                         |                     |
|                                |                     |
|                                |                     |

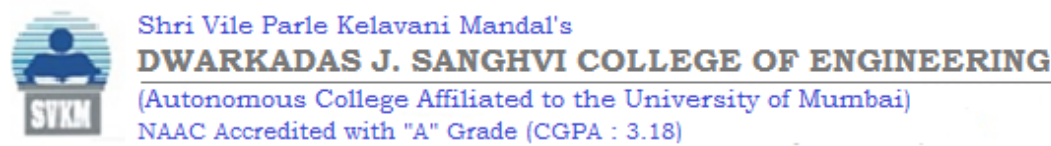

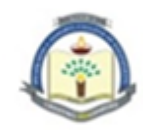

6. Redirected to abc.gov.in and enter Identity as New Admission, Select University of Mumbai (or any university or college name) and admission year as 2024.

| Ministry of Education, Government of In |                                              |   |
|-----------------------------------------|----------------------------------------------|---|
|                                         | Identity Type:                               |   |
|                                         | New Admission                                | - |
|                                         | l am a student at                            |   |
|                                         | UNIVERSITY OF MUMBAI                         | - |
|                                         | (Select your institution name from the list) |   |
|                                         | Admission Year:                              |   |
|                                         | 2024                                         | - |
|                                         | Submit                                       |   |

7. ABC ID (APAR ID) is successfully created.

| 2 | ACADEMIC BANK OF CREDITS<br>Ministry of Education, Government of Inda |                                                                                                    |  |
|---|-----------------------------------------------------------------------|----------------------------------------------------------------------------------------------------|--|
|   |                                                                       | -                                                                                                    |  |
|   |                                                                       |                                                                                                    |  |
|   |                                                                       | Begin your Transformation journey now I                                                                      |  |
|   |                                                                       | Your APAAR ID is                                                                                             |  |
|   |                                                                       |                                                                                                    |  |
|   |                                                                       | We use basic information from your DigiLocker account to identify<br>you and allow access to ARAAR pilotform |  |
|   |                                                                       | Go to Dashboard                                                                                              |  |
|   |                                                                       |                                                                                                    |  |
|   |                                                                       |                                                                                                    |  |